1) LMS ログイン後、右上ナビゲーションメニューより「マイ アカウント」をクリックします。

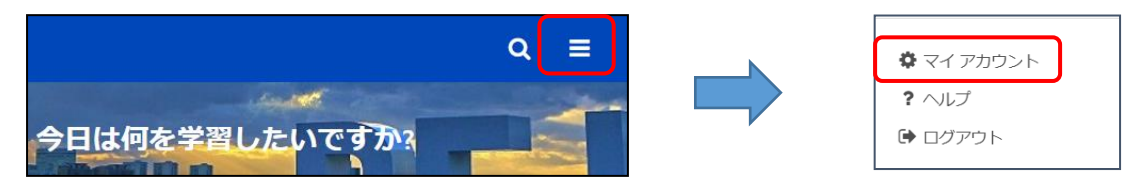

2) 画面右上の「選択オプション▼」をクリックし、「メールアドレスの変更」をクリックします。

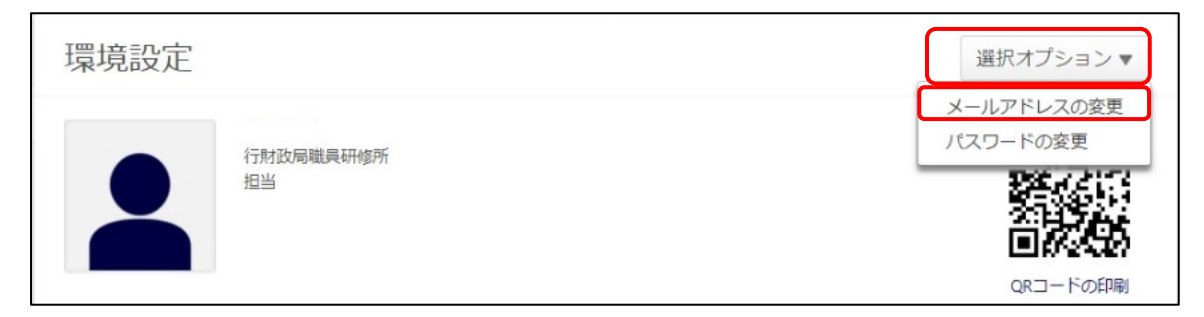

3) 変更後のメールアドレスを2回入力して、「保存」ボタンをクリックします。

| E メール アドレスの変更 ×                                           |
|-----------------------------------------------------------|
| 以下に新しい E メール アドレスを入力してください。<br>abc@abc.com<br>abc@abc.com |
| キャンセル 保存                                                  |

【その他】

**外郭団体等の出向・派遣の前後でメールアドレスが変更になる場合などは、必ず各自で設定してください。** 登録されたアドレス宛てに、研修受講の案内メールが配信されます。